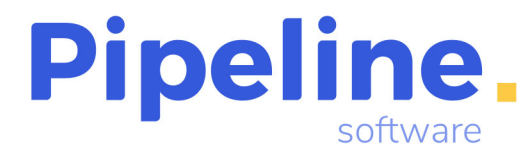

# SES HOSPEDAJES

Las agencias que deseen enviar la información al ministerio del interior se deben registrar en la web de SES Hospedaje. Pasos a realizar:

1.- Nos vamos a esta Web:

https://sede.mir.gob.es/opencms/export/sites/default/es/procedimientos-y-servicios/hospedajes-y-alquiler-de-vehiculos/

2.- Se registra la agencia, para ello debe acceder a la opción de "Acceso al registro de establecimientos y entidades"

|                                                                                                    | Acceso     | Información | Código<br>SIA |
|----------------------------------------------------------------------------------------------------|------------|-------------|---------------|
| Acceso al registro de establecimientos y entidades                                                  | <u>_</u>   | i           | 2929242       |
| Acceso a la consulta y envio de comunicaciones de actividades de hospedajes o alquiler de vehículos | <b>a</b> @ |             | 2929242       |

Se debe acceder con Clave/certificado, y rellenamos el formulario:

|                                                                                                    |                                            |                                                                                                    | Revisar y firmar                     |                                |                                                               | 3 Finaliz                 |
|----------------------------------------------------------------------------------------------------|--------------------------------------------|----------------------------------------------------------------------------------------------------|--------------------------------------|--------------------------------|---------------------------------------------------------------|---------------------------|
| Revise la información introducida. Si hay algún dato qu<br>.os campos marcados con asterisco (*) son obligatorio:                                                                                                    | ue no es correcto, pulse el botón v<br>Is. | olver para regresar al formulario de edición                                                             | y corregir los datos erróneos. Si te | o <mark>d</mark> o está correc | to, pulse el botón firmar para proceder a la firma y al r     | registro de su solicitud. |
| Datos del representante                                                                                                    |                                            |                                                                                                    |                                      |                                |                                                               |                           |
| Documento                                                                                                    |                                            |                                                                                                    | Nombre                               |                                |                                                               |                           |
| 18969761M                                                                                                    |                                            |                                                                                                    | SEBASTIAN                            |                                |                                                               |                           |
|                                                                                                    |                                            |                                                                                                    |                                      |                                |                                                               |                           |
| atos de la empresa                                                                                                    |                                            |                                                                                                    |                                      |                                |                                                               |                           |
| Npo documento                                                                                                    |                                            | NIF                                                                                                    |                                      |                                | Nombre o razón social                                         |                           |
| CIF                                                                                                    |                                            | D12403410                                                                                                |                                      | ][                             | PIPELINE SUP I WARE 2000 SL                                   |                           |
| Tipo de entidad                                                                                                    |                                            |                                                                                                    | Tipo de actividad                    |                                |                                                               |                           |
| Operador turístico                                                                                                    |                                            | Ψ.                                                                                                    | Hospedaje y alquiler de vehi         | iculos                         |                                                               | Ψ.                        |
| Página web                                                                                                    |                                            |                                                                                                    | Envío de comunicaciones o            | or servicio we                 | b                                                             |                           |
| www.pipeline.es                                                                                                    |                                            |                                                                                                    | En citto de comunicaciónes p         |                                |                                                               |                           |
|                                                                                                    |                                            |                                                                                                    |                                      |                                |                                                               |                           |
| Formato: https://www.web.com                                                                                                    |                                            |                                                                                                    |                                      |                                |                                                               |                           |
| Formato: http(s)://wwww.web.com                                                                                                    |                                            |                                                                                                    |                                      |                                |                                                               |                           |
| Formate: http(s)://wwww.web.com                                                                                                    |                                            |                                                                                                    |                                      |                                |                                                               |                           |
| Formato: http(s)://www.web.com                                                                                                    |                                            |                                                                                                    |                                      |                                |                                                               |                           |
| Formato: http(s)://www.web.com<br>Iatos de contacto<br>Dirección                                                                                                    |                                            |                                                                                                    |                                      |                                | Pais                                                          |                           |
| Formato: http:sl://www.web.com<br>atos de contacto<br>Directón<br>C/ Estatuto 6 A Bajo                                                                                                    |                                            | Directión adicional                                                                                      |                                      |                                | Pais<br>España                                                | *                         |
| Formato: https://www.web.com<br>atos de contacto<br>Direcedor<br>C/ Estatuto 6 A Bajo<br>Periodea                                                                                                    |                                            | Directión addonal                                                                                        |                                      |                                | Pais<br>España<br>Cócian social                               | ¥                         |
| Formato: https://www.web.com<br>atos de contacto<br>Oreceán<br>C/ Estatuto 6 A Bajo<br>Previnca<br>Castellón/Castelló                                                                                                    |                                            | Dirección adicional<br>Municipie<br>Castellón de la Plana/Castelló de la Pl                              | ana                                  | •                              | Puis<br>España<br>Célipa pastal<br>2004                       | •                         |
| Formato: https://www.web.com<br>latos de contacto<br>Dirección<br>C Estatuto 6 A Bajo<br>Provincia<br>Castellón/Castelló                                                                                                    |                                            | Direction adiconal<br>Municipie<br>Castellón de la Plana/Castelló de la Pl                               | ana                                  | •                              | Pala<br>España<br>Céégo postal<br>12004                       | ÷                         |
| Formato: https://www.web.com<br>Natos de contacto<br>Divección<br>C/ Estatuto 6 A Bajo<br>Previnta<br>Castellin/Castellió<br>Eoree<br>Divección<br>Eoree<br>Divección<br>Eoree<br>Eoree |                                            | Orecsin assonal<br>Menseo<br>Castellon de la Plana/Castelló de la Pl<br>Teléren                          | ana                                  | (<br>(                         | Pala<br>España<br>Célepastal<br>12004<br>Taléloro adional     | -                         |
| Formato: https://www.web.com<br>adots de contacto<br>Drexede<br>C/ Estatuto 6 A Bajo<br>Perviewa<br>Castellón/Castelló<br>Ceree<br>pipeline@pipeline.es                                                                                                    |                                            | Dirección adicional     Monicipie     Castellió de la Plana/Castelló de la Pl     Teaterce     964723390 | ana                                  | · (                            | Pala<br>España<br>Cédep postal<br>12004<br>Taléfone adicional |                           |
| Formate: https://www.web.esm<br>atos de contacto<br>Oreceán<br>C/ Estatuto 6 A Bajo<br>Provida<br>Castelión/Castelló<br>Corres<br>pipeline@pipeline.es<br>Formate: xx@corre.com                                                                                                    | •                                          | Dirección adiconal<br>Castellón de la Plana/Castelló de la Pl<br>Telefono<br>954723390                   | ana                                  |                                | Pala<br>España<br>Céligo postal<br>12004<br>Téléforo adicinal | v<br>v                    |

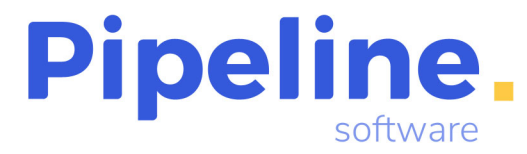

Es muy **Importante** que marquen la opción de "Envío de comunicaciones por servicio web". En tipo de entidad elegir "Operador turístico" y en Tipo de actividad elegir "Hospedaje y alquiler de vehículos"

Nos pedirá firmar con el autofirma y firmamos.

3.- Una vez firmado, nos llegar un correo de "Hospedajes <no-reply\_hospedajes@ses.mir.es>" confirmando el registro y con los datos necesarios para poder realizar el envió a través del sistema.

S Responder

K Responder a todos

→ Reenviar ····

mi. 24/07/2024 10:37

#### Recibiremos un correo tipo:

Notificación de registro

H Hospedajes <no-reply\_hospedajes@ses.mir.es> Para pipeline@pipeline.es

 Seguimiento. Comienza el miércoles, 24 de julio de 2024. Vence el miércoles, 24 de julio de 2024. Mensaje reenviado el 24/07/2024 10:41.

Estimado/a Sr/a PIPELINE SOFTWARE 2000 SL,

desde el Sistema de Hospedajes le informamos que se ha realizado el registro correctamente. A continuación se muestran los datos de registro:

- Número de registro: REGAGE24e00055809955
- Código de arrendador: 0000024198 (PIPELINE SOFTWARE 2000 SL, B12463410)

Podrá acceder al módulo de consulta y envío de comunicaciones a través del siguiente enlace: https://sede.mir.gob.es/opencms/export/sites/default/es/procedimientos-y-servicios/hospedajes-y-alquiler-de-vehiculos/

- 1. Mediante certificado electrónico.
- Mediante usuario/contraseña, para lo que deberá indicar su identificador de usuario (18969761M) y la contraseña establecida previamente en su perfil accediendo mediante certificado electrónico (1).

A continuación se indican sus credenciales para el envío de información al sistema a través del servicio web:

Usuario: B12463410WSContraseña:

Este es un correo automático de información, por favor, no responda al mismo.

Atentamente,

Sistema de Hospedajes Ministerio del Interior

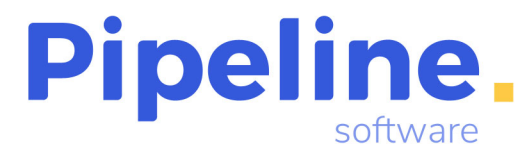

Con estos datos debemos configurar Orbis.

## ORBISWIN:

En este sistema debemos ir a Utilidades - Configuración - Datos, pestaña Varios III

| Datos Agencia Fi           | icheros Amex y Varios     |           | Varios            | V           | /arios II      | v ا       | arios III |
|----------------------------|---------------------------|-----------|-------------------|-------------|----------------|-----------|-----------|
| arios                      |                           |           |                   |             |                |           |           |
| AsientoPorExpediente B     | ases Neg en RE 🛛 🔽        | Reg       | enerar sesiones a | ictivas des | habilitadas 🗖  | Ca        | mbiar     |
| Control Fecha Sistema      | DesActiva 💌 Búsq.ma       | ensajes   | cada              | miliseg.    | Activar Conta  | dores Mer | nsual 🔽   |
| Eliminar sesiones activas  | durante la actualización  | Г         | EMail envio Err   | orReport    | fallosow@pipe  | eline.es  |           |
| Subir al Ftp de Pipeline e | el ErrorReport siempre    | V         | Parar Antivirus   | ✓           | No traspasad   | o Versión | Dos 🔽     |
| Fecha Criterio Ipto Prod.  | en Prov. 01/09            | 3/2012    | Generar asiento   | traspaso    | entre Nur      | nca       | •         |
| Facturar en nombre proj    | pio los Dtos, en suplidos |           | Imagen Firma P    | ad          |                |           |           |
| Beneficio%                 |                           | 8,000     | Capturar Firma    | Agencia     | de Pad de Firm | a         | Г         |
| iteral firma cliente Fin   | ma Viajero                |           | Literal Firma Ag  | encia Fi    | rma Agencia    |           |           |
|                            |                           |           |                   |             |                |           |           |
|                            |                           |           |                   |             |                |           |           |
|                            |                           |           |                   |             |                |           |           |
| See Hospedaie              |                           |           |                   |             |                |           |           |
| Uni One Lineandrice        | Luc I beter               |           |                   |             |                |           |           |
| Un Ses Hospedajes          | nttps://betatransvia      | a. ordisw | eb.es/ws/besho    | spedajes/   | envios/test    |           |           |
| Usuario Ses Hospedaje      | B12463410                 |           | Password S        | es Hosped   | lajes ×××××××  | CK        |           |
|                            |                           |           |                   |             |                |           |           |

Los datos a configurar son los siguientes:

**URL:** Aquí pondremos la URL a la que debe acceder el sistema para el envío, según sea Test o producción. Esta URL esta en modo consulta, se debe poner por los técnicos de Pipeline.

La url de este campo será de la siguiente forma:

- Nuestro entorno de pruebas:

- Entorno de pruebas de seshospedajes:

https://beta.orbisweb.es/ws/Seshospedajes/envios/test

- Entorno de producción de seshospedajes:

https://beta.orbisweb.es/ws/Seshospedajes/envios/produccion

- Nuestro entorno de producción:

- Entorno de pruebas de seshospedajes:

https://produccion.orbisweb.es/ws/Seshospedajes/envios/test

- Entorno de producción de seshospedajes:

https://produccion.orbisweb.es/ws/Seshospedajes/envios/produccion

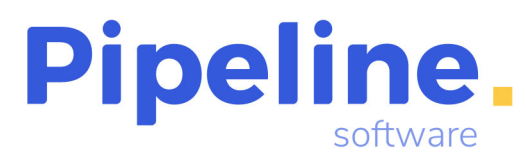

**Codigo Arrendador:** Es el código de arrendador que nos han proporcionado al registrarnos en la web.

#### Según el ejemplo;

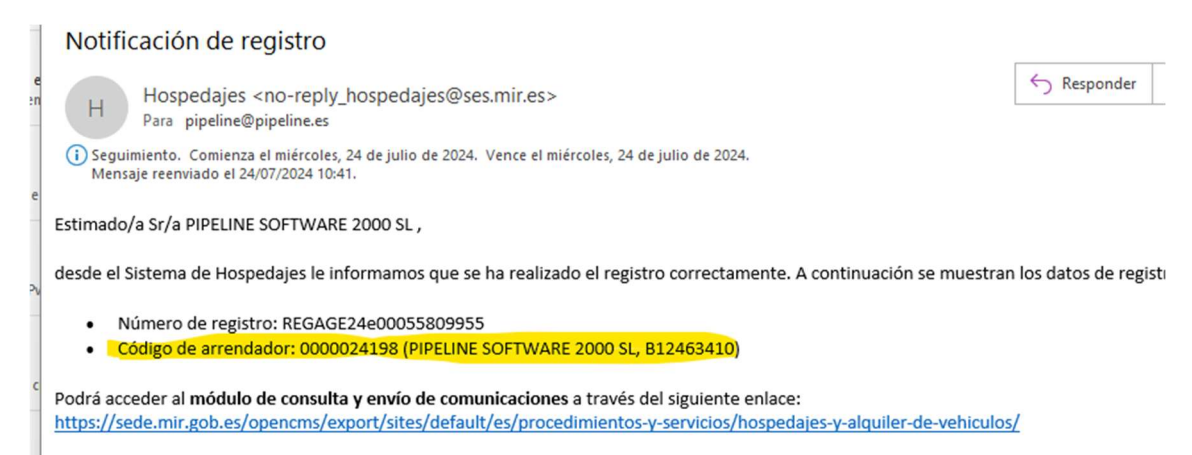

- 1. Mediante certificado electrónico.
- 2. Mediante usuario/contraseña, para lo que deberá indicar su identificador de usuario (18969761M) y la contraseña establecida previa

#### Usuario: Es el usuario web que nos han proporcionado en el correo del registro.

#### Según el ejemplo;

כבו נווונפטט בובננו טווונט (בן.

A continuación se indican sus credenciales para el envío de información al sistema a través del servicio web:

- Usuario: B12463410WS
- Contraseña:

Este es un correo automático de información, por favor, no responda al mismo.

Atentamente,

Sistema de Hospedajes

Password: Es el usuario web que nos han proporcionado en el correo del registro.

#### Según el ejemplo;

certificado electroffico (1).

A continuación se indican sus credenciales para el envío de información al sistema a través del servicio web:

Usuario: B12463410WS
 Contraseña:

Este es un correo automático de información, por favor, no responda al mismo.

Atentamente,

Sistema de Hospedajes

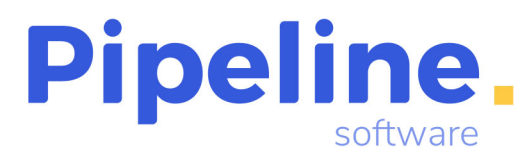

## Funcionamiento:

# 1.- Expedientes

Se ha añadido una nueva opción en el servicio que indica el tipo de SES

| Servicio 1                      | del Expediente 99/00        | 1085/0000/24        |                   |                                  | -                             |                                                   | Х        |
|---------------------------------|-----------------------------|---------------------|-------------------|----------------------------------|-------------------------------|---------------------------------------------------|----------|
| / 🖉                             | 5 🕄 🔒 🏶 🕂                   | ** & @ = =          | + + →             | 🌒   🧶                            | Opcione                       | s• 🖥                                              |          |
|                                 |                             | Date                | os Generales      |                                  |                               |                                                   |          |
| N. Pax<br>Proveedor             | 1 Fe                        | cha Servicio 10/09/ | 2024 Fecha Fina   | al. 10/09/2024                   | 1 ds                          | Margen B                                          | ruto     |
| Producto                        | EMPRESA/ NAC                | ▼ Tipo Pr           | oducto HOTELES    | NACIONAL CIUDA                   | D -                           | Impuest<br>0                                      | os       |
| Régimen<br>Ipto.Ser             | Propio General 💌<br>10,00 % | Comis %             | Destino           | Afecto                           |                               | Margen N                                          | leto     |
| Importe                         | 0,00 D P                    | Coste Prev          | 0,00 Tipo Billeta | SIN BILLETA                      | JE 🔻                          | Benefic                                           | io       |
| Nº Billete<br>Descripción       |                             | Fecha Emision       | UATP              | 0,00                             | No Ses No<br>No<br>SES<br>SES | Enviar SES<br>Enviar SES<br>Hospedaj<br>Vehiculos | e        |
| Confirm.<br>Fac.Rec.<br>F. Pago | Por<br>Nº Fact.<br>Pagado   | Nº Bonos En         | itidos Afecto     | Loc.  <br>0,00 Fech<br>Ipto 10,0 | a Fra. Prov.<br>0 % 10        |                                                   | <b>Q</b> |
| Anulado                         | Gastos                      | 0,00 Loc. Anulación | ]                 | Ipto                             | Afec                          | to                                                |          |
|                                 |                             |                     |                   |                                  | Admin 10                      | /09/2024                                          | -        |

Desde la configuración de los productos, se puede predeterminar este valor de Tipo SES:

| Aceptar               |                | N            | o Enviar SE<br>ES Hospeda | S<br>aie |   |
|-----------------------|----------------|--------------|---------------------------|----------|---|
| Oculto en Grupos      |                | Tipo Ses S   | ES Hospeda                | aje 💌    |   |
| Desglosar en Ingresos | s y Costes 🗖   | Incompatible | e Cargo Emi               | sión     | Г |
| Tipo Servicio         | Estancia Hotel | •            | Afecto                    |          |   |
| Codigo Amex           | 307 AEREO      | •            | Inactivo F                | ra prov. | Г |
| Sub Comp Bruta RG     | 60000000001    |              |                           |          |   |
| Subcta Vta Bruta RG   | 705000000001   |              |                           |          | _ |
| Subcta Comp. Bruta    | 60000000001    |              |                           |          | _ |
| Subcta Vta Bruta      | 70000000001    |              |                           |          | _ |
| Subcta Reg.Especial   | 70000000001    |              |                           |          | _ |
| Subcta Reg. General   | 705000000001   |              |                           |          |   |
| Nombre                | HOTELES NACIO  | ONAL         |                           |          |   |

Se deberán rellenar en los servicios la información a través del Formulario SES

Servicio 1 del Expediente 99/001085/0000/24

| 🖌   🔍 🗄 🕲 📾 🗢 🕂 🖆 💁 🚳 🕼 🖄 🖉 🐢 🗉 🖻 | ßs | <mark>s</mark>   14 ← ⇒ + |
|-----------------------------------|----|---------------------------|
|-----------------------------------|----|---------------------------|

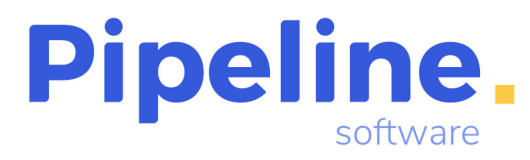

## Depende del tipo seleccionado el formulario varia, SES Hospedaje;

| Orbis - Formulario Hospedaje - [ PIPELINE SOFTW | /ARE 2000, S.L., Suc: 0 ]                                            | - 🗆 X                                                 |
|-------------------------------------------------|----------------------------------------------------------------------|-------------------------------------------------------|
| 🖌   📲   🖉 🗢 🗕 🗗   🗏 🐔 🕯                         |                                                                      |                                                       |
| Formu                                           | lario Hospedaje                                                      |                                                       |
| ID 0 Referencia                                 | 1/001085/0000/24-0001<br>po pago Transferencia<br>EREZ PEREZ Apellid | <ul> <li>▼ F. Pago 10/09/2024</li> <li>0 2</li> </ul> |
| E-Mail                                          |                                                                      | Histórico SES Hospedaje                               |
| Es                                              | tancia Hotel                                                         |                                                       |
| Establecimiento Hotel   Prestatario             | BEDS ON LINE SL UNIPERSON                                            | IAL 🔍                                                 |
| Domicilio CAMI SON FANGOS, 100 TORRE A, 5ª      | C.P                                                                  | 07007                                                 |
| Población Can Pastilla Entrad                   | a 10/09/2024 Hor                                                     | a 16:00                                               |
| Salida                                          | 10/09/2024 Hor                                                       | a 12:00                                               |
|                                                 |                                                                      |                                                       |
| Lote                                            | Cod. Comunicación                                                    |                                                       |
| Tipo Ses SES Hosped - Fecha proceso             | Estado                                                               | no_enviado                                            |
| Registro: 0000/0000 P gina: 0000/0000           |                                                                      | aDMIN 10/09/2024                                      |

Los datos del cliente, si hay pasajeros, los coge del pasajero, sino coge los datos del titular. En la opción de Hospedaje podemos seleccionar el establecimiento, prestatario, a través de la búsqueda que existe en el formulario, cargando los datos del prestatario si existen estos datos en el servicio, sino coge los datos del proveedor:

| Estancia Hotel                        |          |
|---------------------------------------|----------|
| Prestatario Hotel Civis Luz Castellón | <u> </u> |

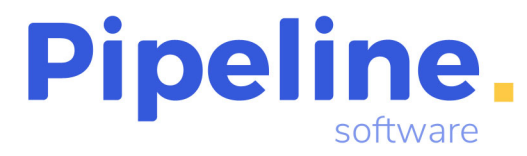

## Para poder buscar, debe introducir el nombre del Hotel,

|   |           |                                            | Prestario                 |                    |       |   |
|---|-----------|--------------------------------------------|---------------------------|--------------------|-------|---|
|   |           |                                            |                           |                    |       |   |
|   | ID PREST. | NOMBRE                                     | DIRECCIÓN                 | POBLACIÓN          | CP    | _ |
| • | 22213     | Hotel Civis Luz Castellón                  | Pintor Oliet 3            | CASTELLON          | 12006 | _ |
|   | 21931     | Hotel Civis Jaime I                        | Ronda Mijares 67          | CASTELLON          | 12002 |   |
|   | 23779     | Hotel Castellon Center Affiliated by Meliá | Ronda Mijares 86          | CASTELLON          | 12002 |   |
|   | 38176     | NH Castellón Mindoro Hotel                 | Calle Moyano 4            | CASTELLON          | 12002 |   |
|   | 1846472   | Hotel Sercotel Plana Suites                | Carrer de Luis Roig d' /  | VALL DE UXO (CASTE | 12600 |   |
|   | 1128157   | Hotel Sercotel Plana Parc                  | Calle Oroval, 8 - Pol. In | ALQUERIAS DEL NIñ( | 12539 |   |
|   | 1092919   | CSSuites Castellón                         | Avenida Camp de Mor       | CASTELLON          | 12006 |   |
|   | 2010986   | Bieti Castellon                            | Carrer de Jover 3         | CASTELLON          | 12003 |   |
|   | 2036497   | Suites Castellón                           | Pl. de Tetuan 22          | CASTELLON          | 12001 |   |
|   | 133881    | Hotel Bag                                  | Avd. Hermanos Bou 15      | CASTELLON          | 12100 |   |
|   |           |                                            |                           |                    |       |   |

Existe la opción de preseleccionar el hotel con más relevancia, según la información que dispone el sistema, con esta variable de configuración:

| General       Cierre Expedientes       Servicios         Servicio Pag. Prov. Requerido       Destino requerido emisión Factura       Servicio Destino Requerido         Mostrar Registro Fact Prov en grid servicios expediente       Ordenar combo Tipo Producto altabéticamente       Importe Prove Netro Producto altabéticamente         Ver Billete Localizador Listado Desglosado Resumen Exp       Importe Pvp Modifica Comision en Reg. Esp.       Importe Pvp Modifica Comision en Reg. Esp.         Ver Importe Neto para los Seguros       Imater Campo Descripción       Descrip. Requerida Factura         Ocultar Rentabilidad Servicio       Limitar Campo Descripción       Descrip. Requerida Factura         Ocultar Serv. no Activos       SES - Preselecciona el Prestatario con mas relevancia       Imater Servicia | res por defecto Trat. I <u>p</u> to\UATP | Trat. Informe\Otros  | <u>Clientes\Prov.</u> | <u>E</u> xpedientes  | Adiciona        |
|----------------------------------------------------------------------------------------------------|------------------------------------------|----------------------|-----------------------|----------------------|-----------------|
| Servicio Pag. Prov. Requerido       Destino requerido emisión Factura       Servicio Destino Requerido         Mostrar Registro Fact Prov en grid servicios expediente       Ordenar combo Tipo Producto altabéticamente       Importe Pvp Modifica Comision en Reg. Esp.         Ver Bilete Localizador Listado Desglosado Resumen Exp       Importe Pvp Modifica Comision en Reg. Esp.       Importe Pvp Modifica Comision en Reg. Esp.         Ver Importe Neto para los Seguros       Cambiar FIS Del Expediente       Imotion altabéticamente         Ocultar Rentabilidad Servicio       Limitar Campo Descripción       Descrip. Requerida Factura         Ocultar Serv. no Activos       SES - Preselecciona el Prestatario con mas relevancia       Imotion altabéticamente                                                      | General                                  | Cierre Expec         | lientes               | Serv                 | vicios          |
| Mostrar Registro Fact Prov en grid servicios expediente       Ordenar combo Tipo Producto altabéticamente         Ver Bilete Localizador Listado Desglosado Resumen Exp       Importe Pvp Modifica Comision en Reg. Esp.         Ver Importe Neto para los Seguros       Cambiar FIS Del Expediente         Ocuttar Rentabilidad Servicio       Limitar Campo Descripción       Descrip. Requerida Factura         Ocuttar Serv. no Activos       SES - Preselecciona el Prestatario con mas relevancia       Importe Neto para in termo descripción                                                                                                    | Servicio Pag. Prov. Requerido            | Destino requerido em | isión Factura 🛛 🗖     | Servicio Destino     | Requerido 🗖     |
| Ver Billete Localizador Listado Desglosado Resumen Exp       Importe Pvp Modifica Comision en Reg. Esp.         Ver Importe Neto para los Seguros       Cambiar FIS Del Expediente         Ocultar Rentabilidad Servicio       Limitar Campo Descripción       Descrip. Requerida Factura         Ocultar Serv. no Activos       SES - Preselecciona el Prestatario con mas relevancia       V                                                                                                    | Mostrar Registro Fact Prov en grid s     | ervicios expediente  | Ordenar combo         | Tipo Producto alfal  | béticamente 🔽   |
| Ver Importe Neto para los Seguros       Imitar Cambiar FIS Del Expediente         Ocultar Rentabilidad Servicio       Imitar Campo Descripción       Descrip. Requerida Factura         Ocultar Serv. no Activos       SES - Preselecciona el Prestatario con mas relevancia       Imitar Campo Descripción                                                                                                    | Ver Billete Localizador Listado Desgl    | losado Resumen Exp   | Importe Pvp Mod       | lifica Comision en l | Reg. Esp. 🛛 🗖   |
| Ocultar Rentabilidad Servicio       Limitar Campo Descripción       Descrip. Requerida Factura         Ocultar Serv. no Activos       SES - Preselecciona el Prestatario con mas relevancia       Imitar Rentabilidad                                                                                                    | Ver Importe Neto para los Seguros        | V                    | Cambiar FIS Del       | Expediente           | <b>V</b>        |
| Ocultar Serv. no Activos                                                                                                    | Ocultar Rentabilidad Servicio            | Limitar Campo Descri | pción 🗖               | Descrip. Reque       | erida Factura 🗖 |
|                                                                                                    |                                          |                      |                       |                      |                 |
|                                                                                                    | Ocultar Serv. no Activos                 | SES - Preselecciona  | el Prestatario con ma | as relevancia.       | V               |

Si esta marcada esta variable, con el nombre del prestatario / población, realizara una búsqueda y preseleccionara el que mas relevancia encuentre.

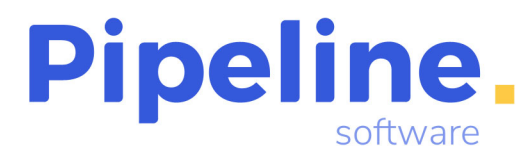

Podemos grabar la ficha, y no enviarla, dándole a grabar o podemos enviarlo y grabarlo,

| 1 1 1 1        |                    |             | Ses Hospedaie           |            |              |             |   |
|----------------|--------------------|-------------|-------------------------|------------|--------------|-------------|---|
|                |                    |             |                         |            |              |             |   |
| ID             | 40                 | Referencia  | 12/002650/0004/24-0004  | 1          |              |             |   |
| Pax            | 1 Fecha 16/        | /09/2024    | Tipo pago Transferencia |            | F. Pago 16   | /09/2024    |   |
| Nombre LU      | IS                 | Apellido 1  | PEREZ PEREZ             | Apellido 2 |              |             |   |
| Tel 96         | 4723390            | E-Mail      |                         |            | Histórico St | ES Hospedaj | е |
|                |                    |             | Estancia Hotel          |            |              |             |   |
| Establecimient | Hotel              | - Prestatar | io Fan Rooms San Juan   |            |              |             | 1 |
| Domicilio      | San Juan, 32       |             |                         | C.P 2      | 9005         |             |   |
| Población      | Malaga             | Ent         | rada 16/09/2024         | Hora 1     | 2:00         |             |   |
|                | -                  | Sal         | da 16/09/2024           | Hora 1     | 2:00         |             | 1 |
|                |                    |             |                         |            |              |             | 1 |
|                |                    |             |                         |            |              |             |   |
|                |                    |             |                         |            |              |             |   |
|                |                    |             | MILCON COMUNICACIÓN     |            |              |             |   |
| Lote 82d2e     | 060-7448-11ef-9902 | -0050563580 | To Cou. Comunication    |            |              |             |   |

S.

Una vez esta tramitado / enviado, tenemos que ver el estado, puede tener varios estados la ficha de SES rellenada.

- No enviada: En este estado la ficha no se ha enviado todavía a SES
- Pendiente: En este estado esta enviada, pero está pendiente de respuesta por parte de SES.
- En proceso: En este estado, esta enviada y en proceso, pero todavía no ha sido tramitada
- Tramitado sin errores: En este estado, se ha tramitado el Lote y esta todo OK. En este estado solo se puede tramitar una Baja.

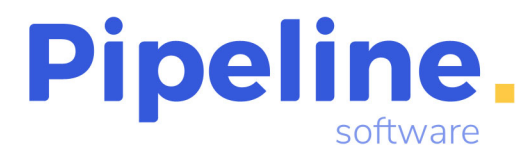

El Histórico de todos los estados por el que ha pasado la ficha enviada lo tenemos en el Histórico de SES Hospedaje:

|         |                  |                                        | daje - [ PIPELINE SOFTWA                                                     | ARE 2000           | , S.L., Suc: 0]                                 |                                                                                                    | - 0                                         | X    |
|---------|------------------|----------------------------------------|------------------------------------------------------------------------------|--------------------|-------------------------------------------------|----------------------------------------------------------------------------------------------------|---------------------------------------------|------|
| 1 🕴     |                  | / @                                    | 0   🛛 🕵 💼                                                                    | 5                  |                                                 |                                                                                                    |                                             |      |
|         |                  |                                        | Ses                                                                          | Hosped             | laje                                            |                                                                                                    |                                             |      |
| ID      |                  | 39                                     | Referencia 12/0                                                              | 002650/0           | 0004/24-0003                                    |                                                                                                    |                                             | _    |
| Pax     |                  | 1 Fecha                                | 16/09/2024 Tipo                                                              | pago T             | ransferencia                                    | ✓ F. Page                                                                                           | 16/09/2024                                  |      |
| Nombre  | LU               | IS                                     | Apellido 1 PER                                                               | EZ PER             | EZ                                              | Apellido 2                                                                                          |                                             |      |
| Tel     | 96               | 4723390                                | E-Mail                                                                       |                    |                                                 | Hist                                                                                                | órico SES Hospe                             | daje |
|         |                  |                                        | Histórico S                                                                  | SES Ho             | spedaje                                         |                                                                                                    |                                             |      |
| ۵.      | ۲                |                                        |                                                                              |                    |                                                 |                                                                                                    | << Volver [Esc]                             |      |
| ID      |                  | ACCIÓN                                 | DESCRIPCIÓN                                                                  |                    | LOTE                                            | FECHA PETICIĆ                                                                                       | FECHA PROCE                                 |      |
|         | 87               | A                                      | Ok                                                                           |                    | be073cd8-7447                                   | - 16/09/2024                                                                                        |                                             |      |
| -       |                  |                                        |                                                                              |                    |                                                 |                                                                                                    |                                             |      |
| -       | 88               | С                                      | Pendiente                                                                    |                    | be073cd8-7447                                   | - 16/09/2024                                                                                        |                                             |      |
| -       | 88<br>89         | C<br>C                                 | Pendiente<br>Lote tramitado sin errores                                      |                    | be073cd8-7447<br>be073cd8-7447                  | - 16/09/2024<br>- 16/09/2024                                                                        | 16/09/2024                                  |      |
|         | 88<br>89         | C                                      | Pendiente<br>Lote tramitado sin errores                                      |                    | be073cd8-7447<br>be073cd8-7447                  | - 16/09/2024<br>- 16/09/2024                                                                        | 16/09/2024                                  |      |
|         | 88<br>89         | C<br>C                                 | Pendiente<br>Lote tramitado sin errores                                      |                    | be073cd8-7447<br>be073cd8-7447                  | - 16/09/2024<br>- 16/09/2024                                                                        | 16/09/2024                                  |      |
|         | 88 89            | C<br>C                                 | Pendiente<br>Lote tramitado sin errores                                      | Cod. Cor           | be073cd8-7447<br>be073cd8-7447                  | - 16/09/2024<br>- 16/09/2024<br>- 225a-7447-11et-                                                   | 16/09/2024                                  | 5ed  |
| Lote be | 88<br>89<br>9073 | C<br>C<br>cd8-7447-11et<br>Hosped V Fe | Pendiente<br>Lote tramitado sin errores<br>-9902-00505695ec19<br>cha proceso | Cod. Cor<br>Estado | be073cd8-7447<br>be073cd8-7447<br>municación e3 | <ul> <li>16/09/2024</li> <li>16/09/2024</li> <li>225a-7447-11ef-</li> <li>Lote tramitade</li> </ul> | 16/09/2024<br>9902-0050569<br>o sin errores | 5ed  |

Las columnas que aparecen en este Histórico, son las siguientes:

Acción: Indica la acción que hemos realizado en el envío a SES, puede tener 3 estados:

- A : Alta de la Ficha en el sistema de SES Hospedaje. Una vez dado de alta nos devuelve un numero de lote.
- C: Consulta del estado del número de lote. Una vez esta tramitada, nos devuelve un código de Comunicación, que es necesario para realizar las Bajas.
- B: Baja del lote/ Codigo de comunicación que hemos enviado. En esta petición, también se nos asigna un numero de lote, que es distinto al del alta.

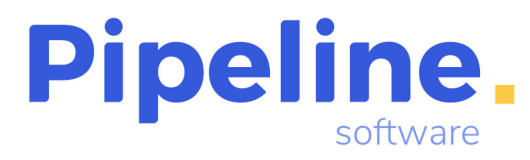

# 2.-Grupos

Se ha añadido una nueva opción en el servicio que indica el tipo de SES

|                                          |                                           |            |                     |              | Formu        | lario SES                               |                        |                  |
|------------------------------------------|-------------------------------------------|------------|---------------------|--------------|--------------|-----------------------------------------|------------------------|------------------|
| Servicio                                 | 1 N Pax                                   |            | 0 Fecha Ini. 8      | Serv. 19/09/ | 2024 Fe      | cha Fin Serv.                           | 19/09/202              | 24               |
| Proveedor                                | 1089 🕵                                    | RECORD F   | ENT A CAR S.        | A.           | Destin       | Madrid                                  |                        |                  |
| Coste Prev                               | 1250,00 D                                 |            |                     | Nº Bor       | nos Emitidos | Tipo Prod.                              | PRODUCT                | 0 G              |
| Tipo Billetaje                           | SIN BILLETA                               | Nº Billete | ]                   | Emisió       | n            | UATP                                    |                        | 0,               |
| Desertantia                              | UADITACIONICS D                           | OBLES      |                     |              |              |                                         |                        |                  |
| Descripcion                              | HADITACIONES D                            | ODEEO      |                     |              |              |                                         |                        |                  |
| Descripcion                              | HADITACIONES D                            |            |                     |              |              |                                         |                        |                  |
| Notac                                    |                                           |            |                     |              |              |                                         |                        |                  |
| Notas                                    |                                           |            |                     |              |              |                                         |                        |                  |
| Notas<br>Régimen                         | Especial                                  |            | 0                   |              | _ocalizador  | ]                                       |                        |                  |
| Notas<br>Régimen                         | Especial                                  | <b>.</b>   | 0                   |              | ocalizador   | ]                                       |                        |                  |
| Notas Régimen Fac.Rec.                   | Especial                                  | <u> </u>   | 0<br>Fec            | [1           | ocalizador   | Imp. Factura                            | ]                      | 0,0              |
| Notas<br>Régimen<br>Fac.Rec.<br>Confirm. | Especial                                  | <u> </u>   | 0<br>Fec            | iha Fra.     | ocalizador   | Imp. Factura<br>Imp. Pagado             | ]                      | 0,I              |
| Notas Régimen Fac.Rec. Anulado           | Especial           Nº Fact         Gastos | 0,00 [Loc  | 0<br>Fec<br>. Anul. | tha Fra.     | .ocalizador  | Imp. Factura<br>Imp. Pagado<br>Tipo Ses | ]<br>]<br>GES Vehiculo | 0,1<br>0,1<br>0s |

Se deberán rellenar en los servicios la información a través del Formulario SES. Una vez le demos para acceder al formulario, nos mostrara una tabla con las reservas que tiene el Grupo para seleccionar que reservas tienen este servicio.

|    |                            | Ses Hospedaje    | S             |            |
|----|----------------------------|------------------|---------------|------------|
| ID | REFERENCIA                 | TITULAR          | TIPO          | ESTADO     |
| 41 | 99/001095/0000/24-S0001-   | LUISPEREZ PEREZ  | SES Vehiculos | no_enviado |
| 43 | 2 99/001097/0000/24-S0001- | JOSE SALGADO     | SES Vehiculos | no_enviado |
| 4: | 3 99/001098/0000/24-S0001- | JUAN LOPEZ LOPEZ | SES Vehiculos | no_enviado |
| 4  | 4 99/001099/0000/24-S0001- | LUISPEREZ PEREZ  | SES Vehiculos | no_enviado |
| 4  | 5 99/001100/0000/24-S0001- | LUISPEREZ PEREZ  | SES Vehiculos | no_enviado |
| 41 | 6 99/001101/0000/24-S0001- | LUISPEREZ PEREZ  | SES Vehiculos | no_enviado |
| 4  | 99/001102/0000/24-S0001-   | OscarGomez GOMEZ | SES Vehiculos | no_enviado |
|    |                            |                  |               |            |
|    |                            |                  |               |            |

Desde aquí, podremos editar, enviar altas/bajas, actualizar estado de las fichas.

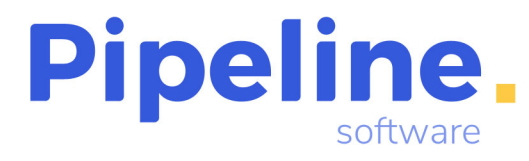

# 3.- Enlaces – Orbis SES Hospedajes

Desde módulo, podemos ver/editar las fichas que tenemos pendientes de envío, pendientes de respuesta, realizar altas, bajas. Así como ver aquellos servicios que tenemos marcados como SES, y no tienen ficha SES.

|           | Ses Hospeda                       | jes                                                                   |                          |              |
|-----------|-----------------------------------|-----------------------------------------------------------------------|--------------------------|--------------|
| iltras    |                                   |                                                                       |                          |              |
| naus      | Desde                             | Hasta                                                                 |                          |              |
| Fecha     | 01/01/2024                        | 31/12/2024                                                            |                          |              |
| Acciones: | Todos                             | Tipo:                                                                 | Todos                    | •            |
| Sucursal  | 0000-PIPELINE SOFTWARE 2000, S.L. | Ficha:                                                                | Con Ficha                | •            |
|           |                                   | Estado:                                                               | Seleccionar / DesSele    | ccionar todo |
|           |                                   | 0 - no_enviado<br>1 - Lote tramita<br>4 - En proceso<br>5 - Pendiente | )<br>do sin errores      |              |
|           |                                   | Ordenar Por:                                                          | Tipo                     | •            |
|           |                                   | Pulse F3 para                                                         | desplegar la tabla       |              |
|           | Seleccionar / DesSeleccionar todo | Re                                                                    | staurar Valores Est ndar |              |
|           |                                   |                                                                       |                          |              |
|           |                                   |                                                                       |                          |              |